For use during class contact time

# MIMS Student Self-Service Password Reset Service

Perform a one-time set up of answers to challenge questions in your MIMS Portal to enable student self-service password reset when required.

#### **1** What is this about?

Your MIMS account gives you access to your accounts like Student iCON, Student Learning Space, etc. If you forget your MIMS password, you would not be able to access these accounts.

Currently, you would have to approach your MIMS Student Administrator to perform a password reset for you. However, this is inconvenient and the process is not immediate.

With the **MIMS Student Self-Service Password Reset Service**, you would be able to perform the password reset **yourself** if you forget your password.

### **2** How do I enable this?

You will need to perform a one-time set up of answers to challenge questions in your MIMS Portal to enable student self-service password reset when required.

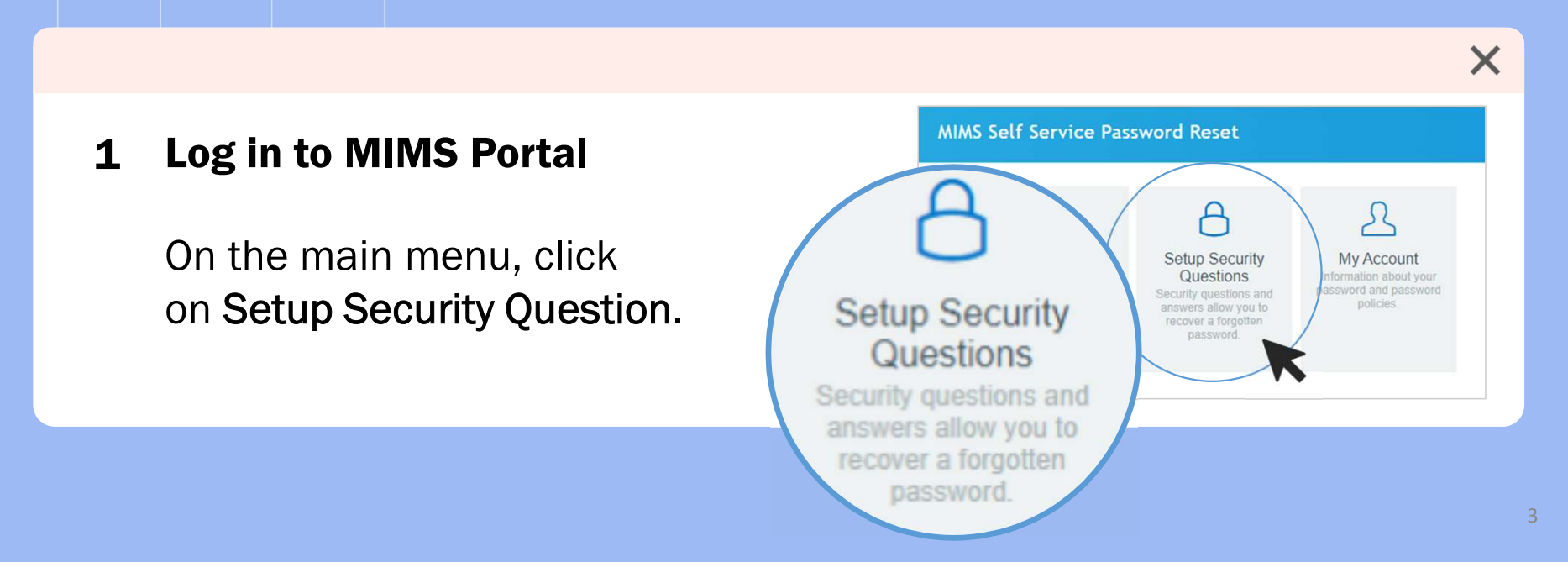

#### **2** How do I enable this?

#### **2** Set challenge questions

Choose 3 questions and set the answers to them. After setting the answers, click **Save Answers**.

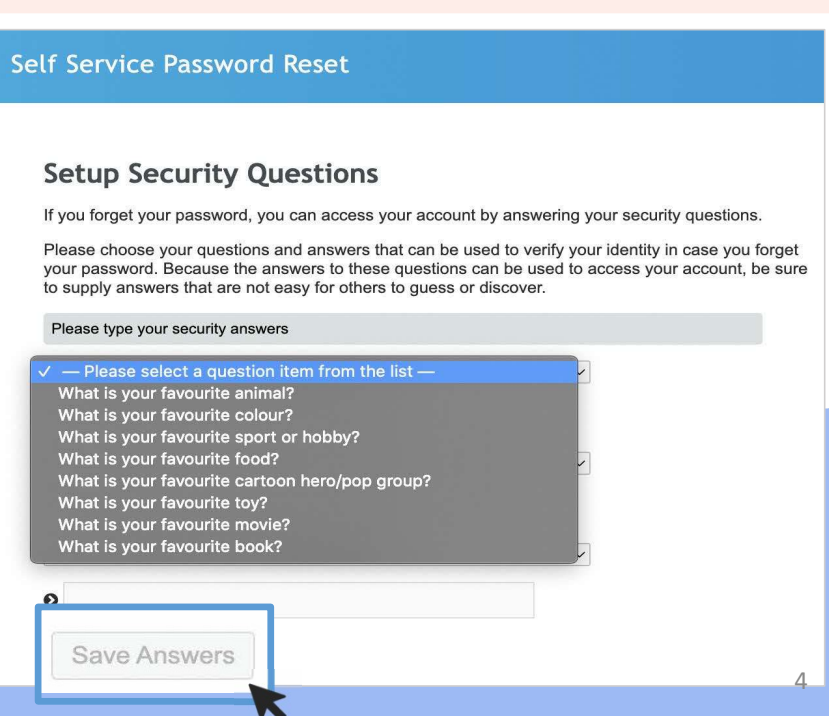

×

## **3 Forgot your MIMS Password?**

After you have set up your challenge questions in your MIMS Portal, you will be able to self-reset your MIMS password if you happen to forget the password.

1 Go to <u>https://mims.moe.gov.sg/sspr</u> and click 'Forgot Password?'

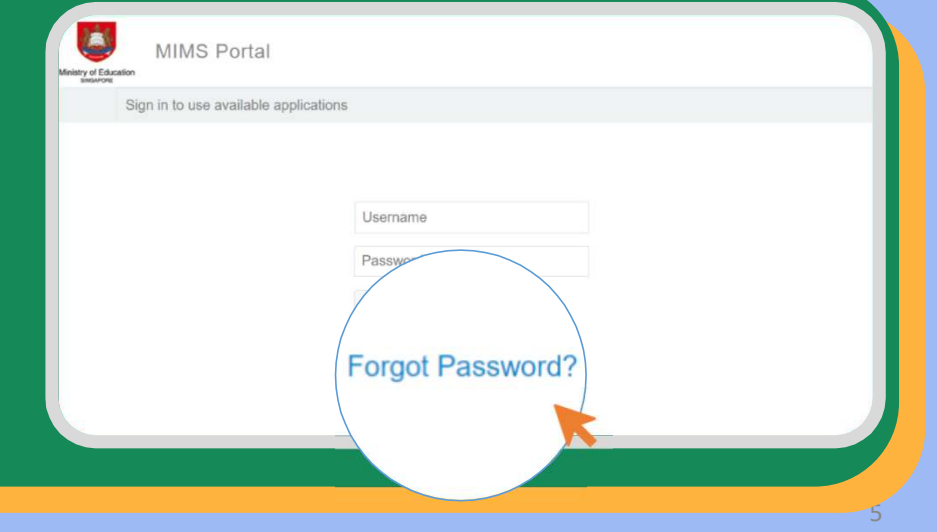

| 3 | Forgot your MIN           | IS Password?                | 3 |  |
|---|---------------------------|-----------------------------|---|--|
| 2 | Type in your username and | Self Service Password Reset |   |  |

2 Type In your username and answer the Challenge Questions that you've set previously.

#### Forgotten Password

Please answer the following questions. If you answer these questions correctly, you will then be able to reset your password.

What is your favourite colour? Type your answers here

Type your answers here

Check Answers

What is your favourite sport or hobby?

Cancel

6

| 8 | Forgot your MIMS                                                                                          | Password?                                                                                                    |
|---|----------------------------------------------------------------------------------------------------|----------------------------------------------------------------------------------------------------|
| 3 | Once you have correctly answered<br>your Challenge Questions, you will<br>be able to reset your password. | Change Password. Keep your new password secure. After you type your new password, click the Change Password button. If you must write it down, be sure to keep it in a safe place. Your new password must meet the following requirements:   • Password is case sensitive.   • Must be at least 12 characters long.   • The first character can not be or user name.   • Must have at least three types of the following characters:   • Uppercase (A-Z)   • Uppercase (A-Z)   • Symbol (1, #, \$, etc.)   Please type your new password   Please type your new password |
|   |                                                                                                    | Confirm Password<br>Retype your new password<br>Change Password Cancel                                                                                                    |

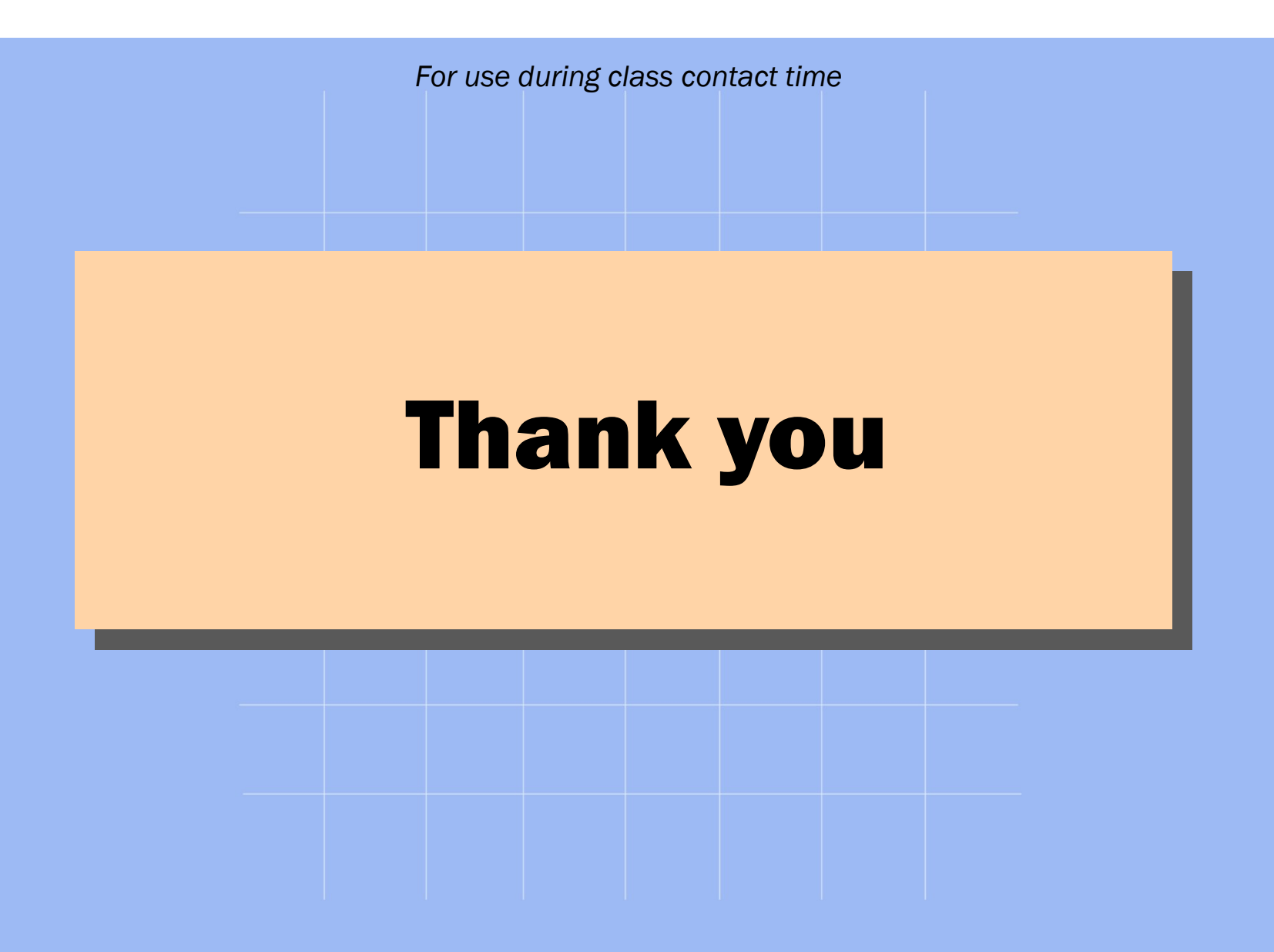